| Home             | Community Articles                                                                                                    | Product Documentation        | Learning Center       | Community Articles Search for       | Advanced Search |
|------------------|----------------------------------------------------------------------------------------------------|------------------------------|-----------------------|-------------------------------------|-----------------|
|                  |                                                                                                    |                              |                       |                                     |                 |
|                  |                                                                                                    |                              |                       |                                     |                 |
| Home >           | Deployments > Scenario                                                                                                    | o 3: Setting up SiteMinder S | Single Sign-On (SSO   | ) with Lotus Connections 3.0        |                 |
| (0 rating        | is)                                                                                                    |                              |                       |                                     |                 |
| Scen             | ario 3: Setting ι                                                                                                    | up SiteMinder Sing           | gle Sign-On (         | SSO) with Lotus Connections 3.0 📾   |                 |
| Abst             | ract                                                                                                    |                              |                       |                                     |                 |
| Introd           | Introduction                                                                                                    |                              |                       |                                     |                 |
| This do policy s | This document explains how to set up integration between Lotus Connections 3.0 and Computer Associates SiteMinder. This article looks at this integration almost entirely from the Lotus Connections perspective. For a fuller policy server, refer to the Lotus Connections 3.0 product documentation topic entitled [Enabling single sign-on for SiteMinder: Ic3]. |                              |                       |                                     |                 |
| Prereq           | uisites                                                                                                    |                              |                       |                                     |                 |
| Before I         | peginning SiteMinder en                                                                                                    | ablement with Lotus Connec   | ctions 3.0 ensure tha | t the following items are complete: |                 |
|                  | Intus Connections 3.0 is setup and working with the IBM HTTP Server without issue                                                                                                    |                              |                       |                                     |                 |

Lotus Connections 3.0 is setup and working with the IBM HTTP Server without issue.

• The J2C Authentication Alias "connectionsAdmin" is a user who exists on the LDAP and has administrative rights on the WebSphere Administration Console.

What is SiteMinder

Computer Associates is a Web access control product providing web single sign-on (SSO), centralized policy management for authentication, authorization, auditing and user entitlement.

A SiteMinder Web Agent is a software component that controls access to any resource that can be identified by a URL. The Web Agent resides on a web server and intercepts requests for a resource to determine whether or Server to authenticate and authorize users who request access to the protected web server resources.

When a user requests a page that is protected by SiteMinder, the Web Agent on the HTTP server intercepts the request and prompts the user for authentication. If the user provides valid credentials, the user is authenticated WebSphere Application Server. The SiteMinder Trust Association Interceptor (TAI) -also known as Application Server Agent - on the WebSphere Application Server verifies the information in the cookie and sets the User Prin

Enterprise Network Deployment with SiteMinder Security Diagram

This configuration diagram shows the Lotus Connections architecture with the addition of Computer Associates SiteMinder to protect the entire configuration. In this scenario SiteMinder is connected to the LDAP and has age the webserver SiteMinder intercepts and presents the SiteMinder login page. Once they authenticate SiteMinder adds its SMSESSION cookie to the request and the user is logged onto Lotus Connections via single-sign on.

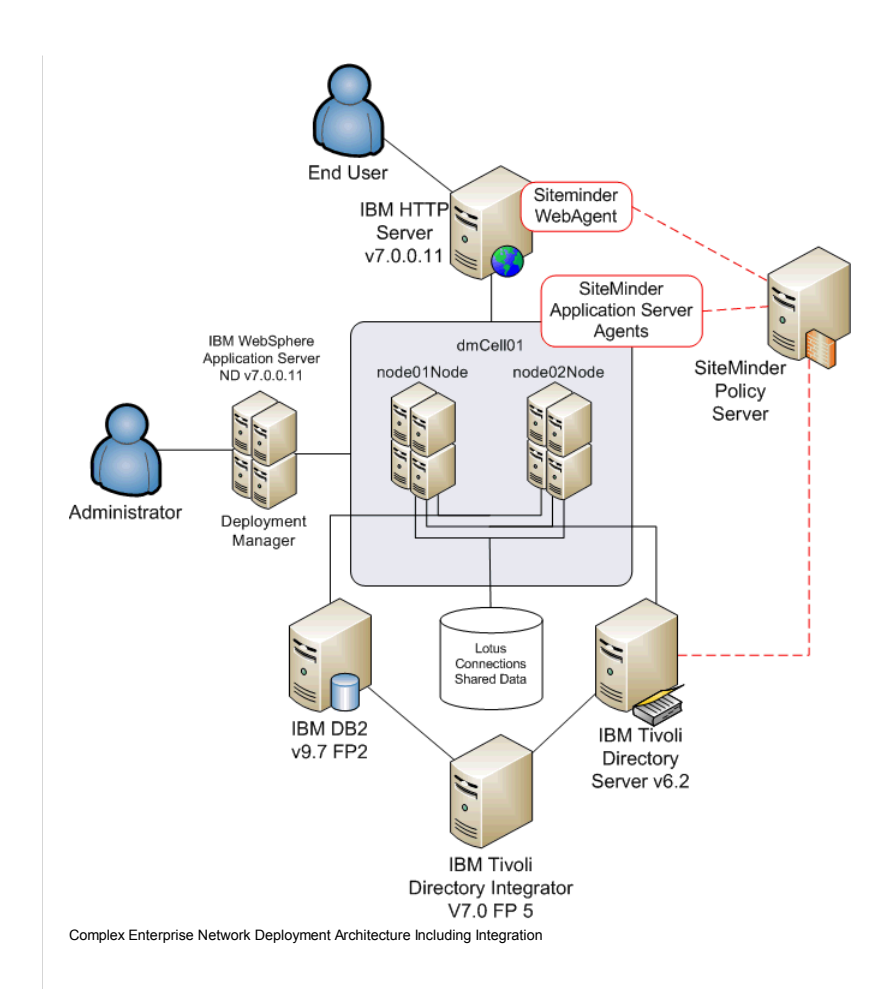

## How SiteMinder Integration Works

The following diagram explains how SiteMinder Integration works when used with WebSphere TAI and a Web Agent on the IBM HTTP Server.

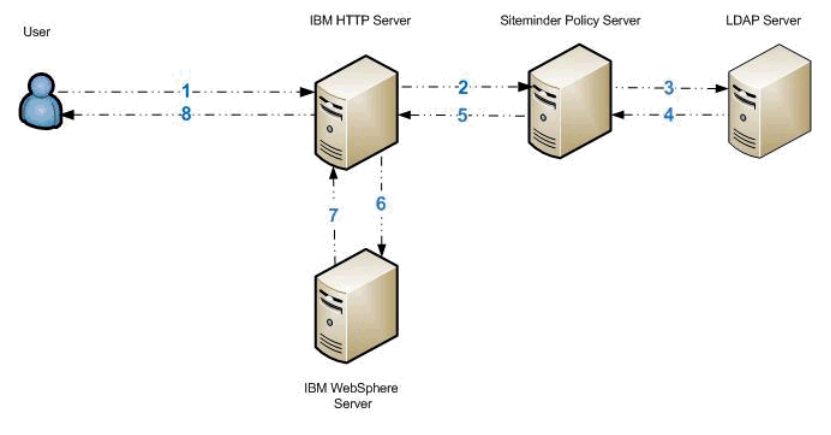

The following step numbers correspond to each of the above communications:

- 1. User access protected resource.
- Siteminder Web Agent on HTTP Server intercepts the request and prompts for Authentication.
- User enters Username and password.
- 1. Siteminder Web Agent Passes username and password to Siteminder Policy Server.
- 2. Siteminder Policy Server attempts to Authenticates the user against the LDAP.
- Policy Server uses the User Directory Object Details specified in the Siteminder Administration Console.
- 1. After successful authentication, the Policy Server Authorizes the user.
- Siteminder checks the users and Groups assigned access in the Policy.
- Siteminder checks the Rules for the Requested methods and urls.
- Siteminder adds SMSESSION cookie to the request.
- 1. Request is returned to the HTTP Server.
- Siteminder Web Agent on the IBM HTTP Server checks for valid SMSESSION cookie.

- 1. Request is sent to the WebSphere Server.
- Siteminder ASA Agent on the WebSphere Server checks for valid SMSESSION cookie.
- ASA Agent asserts user details to the WebSphere Server.
- WebSphere performs it's own internal authorization.
- Allows access to the requested resource.
- 1. Response is returned to the Http Server.
- 2. Response sent to user with the requested resource.

## Enabling Single Sign-On with Computer Associate's SiteMinder

The following section is quite complex, it is therefore recommended to refer to the Lotus Connections 3.0 infocenter along with this guide to get the fullest understanding of how SiteMinder integration with Lotus Connections enablement with Lotus Connections 3.0. For the purposes of this guide the following table represent the values of the various SiteMinder objects required for this configuration.

| SiteMinder Objects  | HTTP Server<br>connections.example.com | WebSphere Application Server Node 1<br>node1.example.com | WebSphere Application Server Node 2<br>node2.example.com |  |
|---------------------|----------------------------------------|----------------------------------------------------------|----------------------------------------------------------|--|
| Agent Object        | connections_wa                         | node_TAI                                                 | node_TAI                                                 |  |
| Agent Config Object | connections_wa_conf                    | node_TAI_conf                                            | node_TAI_conf                                            |  |
| Host Config Object  | host_connections                       | host_node1_TAI                                           | host_node2_TAI                                           |  |
| Trusted Hostname    | connections                            | node1_TAI                                                | node2_TAI                                                |  |

## Important Notes

- The connectionsAdmin J2C Authentication Alias that you specified during installation must correspond to a valid account that can authenticate with SiteMinder. It may map to a back-end administrative user account need to update the user ID or credentials for this alias, see the Changing references to administrative credentials topic in the Lotus Connections 3.0 InfoCenter.
- For more information about the SiteMinder Policy Server and Web Agent configuration, go to the SiteMinder BookShelf.
- For more information about the SiteMinder Agent for WebSphere, see the SiteMinder Agent for WebSphere Agent Guide (PDF) and CA SiteMinder Agent for WebSphere Agent Release Notes® (PDF).

You need to create SiteMinder Agent and Domain objects with realms, rules, and a policy that is related to IBM HTTP Server and WebSphere Application Server. When a user requests a page that is protected by SiteMinder, authentication. If the user provides valid credentials, the user is authenticated and an SMSESSION cookie is added to the request which is then passed on to the WebSphere Application Server. The SiteMinder Trust Associa Principal that Lotus Connections requires to identify the user.

This task describes a configuration that uses SiteMinder Policy Server 6.0 SP5, SiteMinder ASA 6.0 Agent for WebSphere Application Server (with CR00010 hotfix), and SiteMinder Web Agent v6qmr5-cr035. To set up SSO using SiteMinder, complete the following steps:

Preparing WebSphere Application Server for SiteMinder

Setup Single Sign-On Domain if not already done so. On the deployment manager navigate to Security -> Global Security -> Web and SIP Security -> Sign Sign-On (SSO). Ensure the following is set:

| Global security ?                                                                                                    | - |
|----------------------------------------------------------------------------------------------------|---|
| Global security > Single sign-on (SSO)<br>Specifies the configuration values for single sign-on.<br>General Properties<br>I Enabled |   |
| Requires SSL  Domain name  .example.com  Interoperability Mode                                                                      |   |
| Web inbound security attribute propagation                                                                                          |   |

Next copy the unrestricted JCE policy files to the Application Server and Deployment Manager machines. The unrestricted JCE files can be downloaded from the following web page, note that you will have to login with your /webapp/iwm/web/preLogin.do?source=jcesdk . Once the files are downloaded extract them from the package. The files in question are called :

- US\_export\_policy.jar
- local\_policy.jar.

On the two nodes and deployment manager machine go to the following location and take a backup of the existing files and then copy in the new unrestricted versions to this location. All servers, node agents and deployment

| 🔓 security                                      |                              |                  |               |         |
|-------------------------------------------------|------------------------------|------------------|---------------|---------|
| C:\IBM\WebSphere\AppServer\java\jre\lb\security |                              |                  |               |         |
| Organize 🔻 Include in libra                     | ry 🔻 Share with 👻 New folder |                  |               | = - 📑 📀 |
| 🚖 Favorites                                     | Name 🔶                       | Date modified    | Туре          | Size    |
| 🌉 Desktop                                       | blacklist                    | 09/08/2010 14:12 | File          | 1 KB    |
| Downloads                                       | Cacerts                      | 09/08/2010 14:12 | File          | 68 KB   |
| 🕍 Recent Places                                 | 📄 java.policy                | 06/08/2010 15:22 | POLICY File   | 3 KB    |
| 🔚 Libraries                                     | java.security                | 06/08/2010 15:22 | SECURITY File | 11 KB   |
| Documents                                       | javaws.policy                | 09/08/2010 14:12 | POLICY File   | 1 KB    |
| 🌙 Music                                         | local_policy.jar             | 06/08/2010 15:22 | JAR File      | 5 KB    |
| E Pictures                                      | US_export_policy.jar         | 06/08/2010 15:22 | JAR File      | 4 KB    |

Install the Web Agent on IBM HTTP Server

- Download the above version of the Web Agent from the <u>CA website</u>.
- Install the Web Agent. For instructions, go to the SiteMinder BookShelf.

• When you are prompted for the Agent Configuration details, specify the Agent Configuration Object that you created earlier.

Launch the webagent installation wizard, select Next at the below panel:

| 🖫 CA SiteMinder Web Agent                  |                                                                                                    |
|--------------------------------------------|----------------------------------------------------------------------------------------------------|
|                                            | Introduction                                                                                                    |
| Ca.                                        | The Install Wizard will guide you through the installation of CA<br>SiteMinder Web Agent v60MR5 Hotfix 35.                                   |
|                                            | It is strongly recommended that you quit all programs before<br>continuing with this installation.                                           |
|                                            | Click the "Next" button to proceed to the next screen. If you want to<br>change something on a previous screen, click the 'Previous' button. |
|                                            | You may cancel this installation at any time by clicking the 'Cancel' button.                                                                |
|                                            |                                                                                                    |
|                                            |                                                                                                    |
| InstallAnywhere by Macrovision -<br>Cancel | Previous Next                                                                                                    |

Accept the licence agreement and click next:

| 🐙 CA SiteMinder Web Agent                |                                                                                                    |
|------------------------------------------|----------------------------------------------------------------------------------------------------|
|                                          | License Agreement                                                                                                    |
| Ca.                                      | Installation and use of CA SiteMinder Web Agent v6QMR5 Hotfix<br>35 requires acceptance of the following License Agreement:                                                                                                    |
|                                          | CA, Inc. ("CA")                                                                                                    |
|                                          | End User License Agreement (the "Agreement") for<br>the CA software product that is being installed as<br>well as the associated documentation and any SDK,<br>as defined below, included within the product<br>("the Product"). |
|                                          | Carefully read the following terms and conditions<br>regarding your use of the Product before<br>installing and using the Product. Throughout this<br>Agreement, you will be referred to as "You" or                             |
|                                          | I accept the terms of the License Agreement     O I do NOT accept the terms of the License Agreement                                                                                                    |
| InstallAnywhere by Macrovision<br>Cancel | Previous Next                                                                                                    |

Click next at the information panel below:

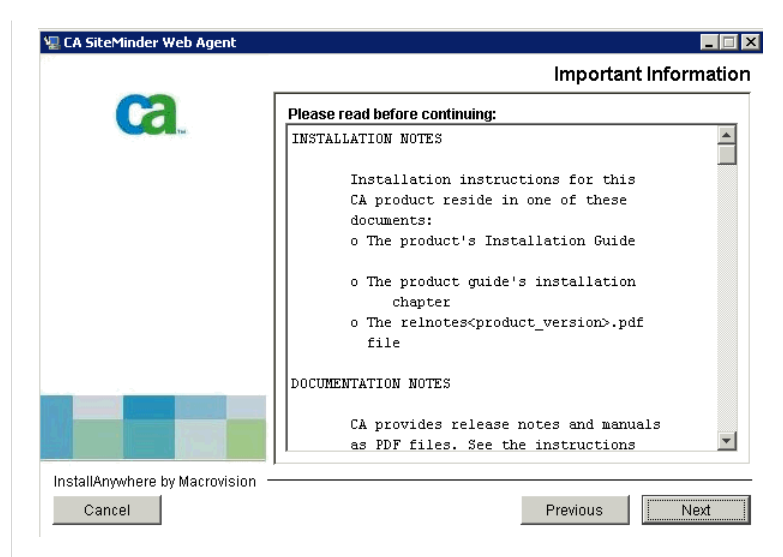

Select a path to install the webagent to and click next to continue

| 🖳 CA SiteMinder Web Agent      |                                                                                                    |  |
|--------------------------------|----------------------------------------------------------------------------------------------------|--|
|                                | Choose Install Location                                                                                                    |  |
| Ca.                            | Specify a location for the Web Agent. If the path does not contains the word "webagent," the installation program will create a folder called "webagent" and appends it to the end of your path. |  |
|                                | Where would you like to install?                                                                                                    |  |
|                                | C: Program Files (x86)InetegrityIwebagent                                                                                                    |  |
|                                | Restore Default Folder Choose                                                                                                    |  |
|                                |                                                                                                    |  |
|                                |                                                                                                    |  |
| InstallAnywhere by Macrovision | ,                                                                                                    |  |
| Cancel                         | Previous Next                                                                                                    |  |

Select if you wish a new group to be created in your start menu:

| 🖫 CA SiteMinder Web Agent        |                                                                 |
|----------------------------------|-----------------------------------------------------------------|
|                                  | Choose Shortcut Folder                                          |
| Ca                               | Where would you like to create a shortcut for Web Agent Configu |
|                                  | In a new Program Group:     SiteMinder                          |
|                                  | O In an existing Program Group: Accessories                     |
|                                  | O In the Start Menu                                             |
|                                  | C On the Desktop                                                |
|                                  | C In the Quick Launch Bar                                       |
|                                  | C Other: Choose                                                 |
|                                  | C Don't create icons                                            |
|                                  |                                                                 |
|                                  | Create Icons for All Users                                      |
| InstallAnywhere by Macrovision - |                                                                 |
| Cancel                           | Previous                                                        |

Click Install to begin the Web Agent installation.

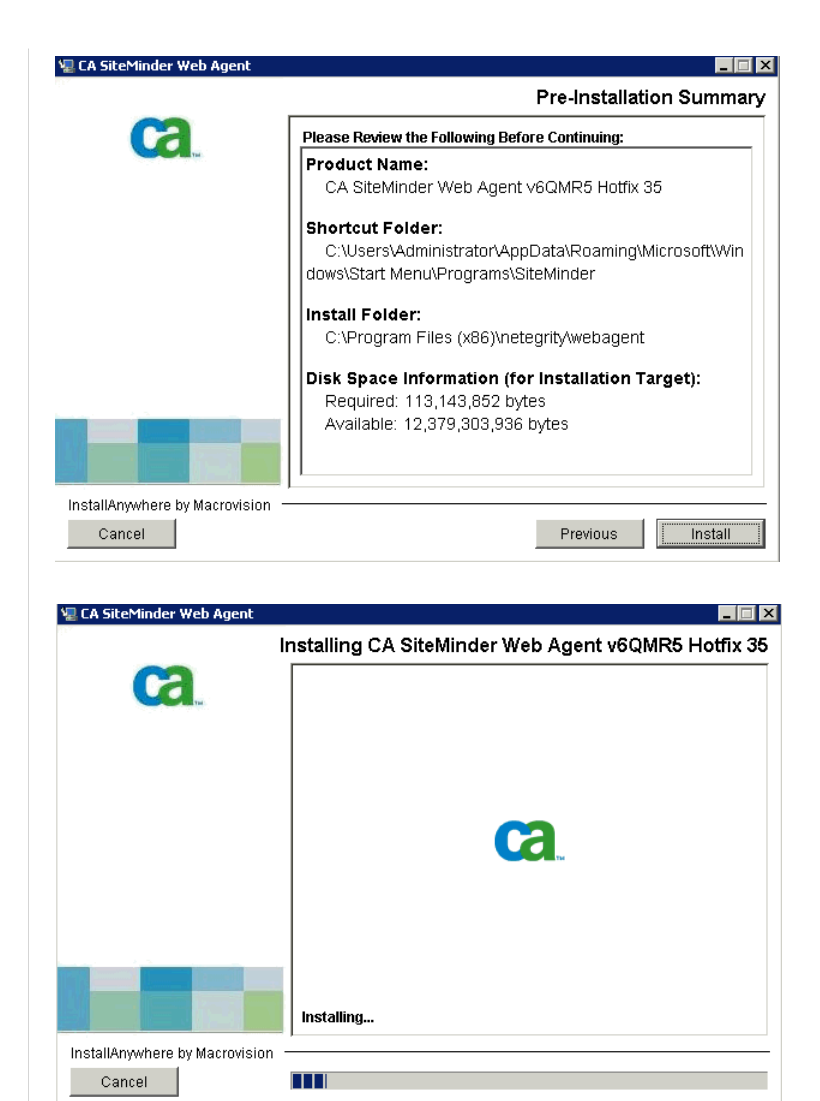

Select Yes to configure the web agent now.

| 🐙 CA SiteMinder Web Agent        |                                                                                                    |
|----------------------------------|----------------------------------------------------------------------------------------------------|
|                                  | Web Agent Configuration                                                                                                    |
| Ca.                              | You can either configure the Web Agent now or later. The Agent<br>Configuration Wizard is located at C:\Program Files<br>(x86)\netegrity\webagent\install_config_info directory.<br>Please select a choice. |
|                                  | Caution: For an Agent on an IIS 6.0 Web server, select No.                                                                                                    |
|                                  | Yes. I would like to configure the Agent now.                                                                                                    |
|                                  | O No. I would like to configure the Agent later.                                                                                                    |
|                                  | For a Web Agent on an IIS 6.0 Web server:                                                                                                    |
|                                  | Reboot the Web server; it is not sufficient to restart the IIS     service.                                                                                                    |
|                                  | 2. Complete the prereauisites for IIS 6.0 before configuring the                                                                                                    |
| InstallAnywhere by Macrovision – |                                                                                                    |
| Cancel                           | Previous Next                                                                                                    |

Select Yes to do host registration now :

| CA SiteMinder Web Agent v6QN    | 1R5 🗾                                                                                                    |
|---------------------------------|----------------------------------------------------------------------------------------------------|
|                                 | Host Registratio                                                                                                    |
| Ca.                             | Select Yes' to register this Agent with the Policy Server.<br>Select 'No' to register later.<br>Select a checkbox to enable Cryptographic Hardware configuration.                                    |
|                                 | © Yes, I would like to do Host Registration now.                                                                                                    |
|                                 | O No, I would like to do Host Registration later.                                                                                                    |
|                                 | Enable PKCS11 DLL Cryptographic Hardware.                                                                                                    |
|                                 |                                                                                                    |
| Cancel                          | Previous                                                                                                    |
| ut the username and password of | the SiteMinder administrator and click next:                                                                                                    |
| CA SiteMinder Web Agent v6QN    | 1R5                                                                                                    |
|                                 | Admin Registratio                                                                                                    |
| Ca.                             | Enter the name and password of an administrator who has the right to register trusted hosts with the Policy Server. This entry must match the name of an administrator defined in the Policy Server. |

| 🖳 CA SiteMinder Web Agent v6QN             | MR5 📃 🗖 🔀                                                                                                    |
|--------------------------------------------|----------------------------------------------------------------------------------------------------|
|                                            | Admin Registration                                                                                                    |
| Ca                                         | Enter the name and password of an administrator who has the right to register trusted hosts with the Policy Server. This entry must match the name of an administrator defined in the Policy Server. |
|                                            | Admin User Name SmAdmin Admin Password ****** Confirm Admin Password ******                                                                                                    |
|                                            | L Enable Shared Secret Rollover                                                                                                    |
| InstallAnywhere by Macrovision -<br>Cancel | Previous Next                                                                                                    |
|                                            |                                                                                                    |

Input the Trusted Host Name and Host Configuration Object, remember these values are taken from the table at the start of this section and are assumed to already exist before completing this task.

| 🖳 CA SiteMinder Web Agent v6QM | MR5 📃 🗌 🗙                                                                                                    |
|--------------------------------|----------------------------------------------------------------------------------------------------|
| de a                           | Trusted Host Name and Configuration Object                                                                                                    |
| Ca.                            | Specify the name of the host you want to register with the Policy Server.         Enter the name of the host configuration object. The name must match a host configuration object name already defined on the Policy Server.         Trusted Host Name       connections         Host Configuration Object       host configuration |
| InstallAnywhere by Macrovision |                                                                                                    |
| Cancel                         | Previous Next                                                                                                    |

Add the IP address of the SiteMinder server:

| 🖫 CA SiteMinder Web Agent v6QN | MR5                                                                                                 |
|--------------------------------|----------------------------------------------------------------------------------------------------|
|                                | Policy Server IP Address                                                                            |
| Ca.                            | where the port represents a Policy Server bening the tirewall.                                      |
|                                | For example:<br>111.12.12.2:1234 or myserver:1234                                                   |
|                                | NOTE: Include the port number in the IP address only if your Policy<br>Server is behind a firewall. |
|                                | IP Address                                                                                          |
|                                | Remove                                                                                              |
|                                | 1.234.567.891                                                                                       |
|                                |                                                                                                    |
|                                |                                                                                                    |
| InstallAnywhere by Macrovision |                                                                                                    |
| Cancel                         | Previous Next                                                                                       |

Properties for the SmHost.conf, select next to continue:

| 🖫 CA SiteMinder Web Agent v6QN          | 1R5 📃 🖂 🗙                                                                                                    |  |  |  |  |
|-----------------------------------------|----------------------------------------------------------------------------------------------------|--|--|--|--|
| Host Configuration file location        |                                                                                                    |  |  |  |  |
| Ca                                      | Enter a file name and location to store Host Configuration<br>information or accept the default location C1Program Files<br>(x86)\netegrity\webagent\config and filename SmHost.conf. |  |  |  |  |
|                                         | File name SmHost.conf                                                                                                    |  |  |  |  |
|                                         | Select a location C:\Program Files (x86)\netegrity\webagent\config                                                                                                    |  |  |  |  |
|                                         | Restore Default Choose                                                                                                    |  |  |  |  |
|                                         |                                                                                                    |  |  |  |  |
| InstallAnywhere by Macrovision -        |                                                                                                    |  |  |  |  |
| Cancel                                  | Previous                                                                                                    |  |  |  |  |
|                                         |                                                                                                    |  |  |  |  |
| 🗐 CA SiteMinder Web Agent v60N          |                                                                                                    |  |  |  |  |
| 🐙 CA SiteMinder Web Agent v6QN          | rrs _□×<br>Please Wait                                                                                                    |  |  |  |  |
| V CA SiteMinder Web Agent v6QN          | Please wait, CA SiteMinder Web Agent v6QMR5 is being configured for your system. This may take a moment                                                                               |  |  |  |  |
| CA SiteMinder Web Agent v6QN     Cancel | Please wait, CA SiteMinder Web Agent v6QMR5 is being configured for your system. This may take a moment                                                                               |  |  |  |  |

Register the IBM HTTP Server with SiteMinder, click next. See troubleshooting steps for SiteMinder if no options appear on this screen.

|                              | Select Web Serve                                                                                                    |
|------------------------------|----------------------------------------------------------------------------------------------------|
|                              | Select which web server(s) you wish to configure as Web Agent(s)<br>Unselect a web server to unconfigure that web server. To<br>preserve a web server, do not unselect that web server. |
|                              | IBM HTTP Server7.0.0.0                                                                                                    |
|                              |                                                                                                    |
| stallAnywhere by Macrovision |                                                                                                    |

Input the agent configuration object name :

| 🖳 CA SiteMinder Web Agent v6QN   | 1R5 📃 🖂 🗙                                                                                                    |
|----------------------------------|----------------------------------------------------------------------------------------------------|
|                                  | Agent Configuration Object                                                                                                    |
| Ca.                              | Enter the name of an Agent Configuration Object that defines the configuration parameters which the Web Agent will use for .<br>Note: This entry must match an Agent Configuration object name already defined on the Policy Server. |
|                                  | Agent Configuration Object connections_wa_conf                                                                                                    |
|                                  |                                                                                                    |
|                                  |                                                                                                    |
| InstallAnywhere by Macrovision - |                                                                                                    |
| Cancel                           | Previous Next                                                                                                    |

Select the advanced authentication to use depending on your requirements click Next.

| 📲 CA SiteMinder Web Agent v6QI | MR5 _ 🗌 🗙                                                                                                    |
|--------------------------------|----------------------------------------------------------------------------------------------------|
| 12 ×                           | SSL Authentication                                                                                                    |
| Ca                             | The following SSL configurations are available for this web server.<br>If the Web Agent will be providing advanced authentication, select<br>which configuration it will use to configure IBM HTTP Server7.0.0.0.                                                                                                    |
|                                | C HTTP Basic over SSL                                                                                                    |
|                                | C X509 Client Certificate and HTTP Basic                                                                                                    |
|                                | C X509 Client Certificate or HTTP Basic                                                                                                    |
|                                | C X509 Client Certificate or Form                                                                                                    |
|                                | C X509 Client Certificate and Form                                                                                                    |
|                                | No advanced authentication     Image: A statement of the statement of the statement |
| InstallAnywhere by Macrovision |                                                                                                    |
| Cancel                         | Previous                                                                                                    |

At the following panel click No, I don't want to configure Self Registration and click next.

| 堰 CA SiteMinder Web Agent v6QN | MR5 📃 🗙                                                                                                 |
|--------------------------------|----------------------------------------------------------------------------------------------------|
| 10×                            | Self Registration                                                                                       |
| Ca                             | If this Web Agent is providing Self Registration for DMS2, select<br>'Yes'. Otherwise, select 'No'.     |
|                                | C Yes, I would like to configure Self Registration<br>© No, I don't want to configure Self Registration |
|                                |                                                                                                    |
| InstallAnywhere by Macrovision |                                                                                                    |
| Cancel                         | Previous Next                                                                                           |

Review the web agent configuration options and click Install.

| 🖳 CA SiteMinder Web Agent v6QN | 1R5 _ 🗌 🗙                                                                                                    |
|--------------------------------|----------------------------------------------------------------------------------------------------|
|                                | Web Server Configuration Summary                                                                                                    |
| Ca.                            | Please confirm the configuration selection. Accept the<br>configuration and press 'Install' to continue. To change one or<br>more settings, press 'Previous'.                                |
|                                | Configure the following webserver(s):<br>Apache Server:<br>IBM HTTP Server7.0.0.0<br>Agent Configuration Object: connections1_wa_conf<br>SSL Authentication type: No advanced authentication |
|                                |                                                                                                    |
| InstallAnywhere by Macrovision |                                                                                                    |
| Cancel                         | Previous                                                                                                    |
|                                |                                                                                                    |
| 🧏 LA SiteMinder Web Agent v6Q  | Installing CA SiteMinder Web Agent (COMPS                                                                                                    |
| ca.                            |                                                                                                    |
|                                |                                                                                                    |
|                                |                                                                                                    |
| 2<br>2<br>2<br>2               | <b>Ca</b> .                                                                                                    |
|                                |                                                                                                    |
|                                | Installing nete-wa-installer.properties                                                                                                    |
| InstallAnywhere by Macrovision |                                                                                                    |

Review any errors which occur, in this case they are benign but it is important to check SiteMinder logs when completing this step. Click Done to end the wizard.

| 📲 CA SiteMinder Web Agent 🕫 QN                                                                                                    | MR5 🗖 🗖 🗖                                                                                                    | ×                                                                                                    |
|----------------------------------------------------------------------------------------------------|----------------------------------------------------------------------------------------------------|----------------------------------------------------------------------------------------------------|
|                                                                                                    | Configuration Complete                                                                                                    | ,<br>-                                                                                                  |
| Ca.                                                                                                    | The installation of CA SiteMinder Web Agent v6QMR5 is finished,<br>but some errors occurred during the install. Please see the<br>installation log for details. |                                                                                                    |
|                                                                                                    |                                                                                                    |                                                                                                    |
| InstallAnywhere by Macrovision -                                                                                                    | Provining                                                                                                    | -                                                                                                    |
| Ganter                                                                                                    |                                                                                                    |                                                                                                    |
| In this case the installation log at C:\l                                                                                                    | Program Files\netegrity\webagent\install_config_info\CA_SiteMinder_Web_                                                                                         | Agent_v6QMR5_InstallLog.log reports the following, there are no fatal errors so we are safe to proceed: |
| Installation: Successful with                                                                                                    | errors.                                                                                                    |                                                                                                    |
|                                                                                                    |                                                                                                    |                                                                                                    |
|                                                                                                    |                                                                                                    |                                                                                                    |
| 273 Successes                                                                                                    |                                                                                                    |                                                                                                    |
| 0 Warnings                                                                                                    |                                                                                                    |                                                                                                    |
| 11 NonFatalErrors                                                                                                    |                                                                                                    |                                                                                                    |
| 0 FatalErrors                                                                                                    |                                                                                                    |                                                                                                    |
| InstallAnywhere by Macrovision -<br>Cancel<br>In this case the installation log at CA<br>Installation: Successful with<br>273 Successes<br>0 Warnings<br>11 NonFatalErrors<br>0 FatalErrors | Previous Done Program Files\netegrity\webagent\install_config_info\CA_SiteMinder_Web_ rerrors.                                                                  | Agent_v6QMR5_InstallLog.log reports the following, there are no fatal errors so we are safe to proce    |

After configuring the webagent as above. Find the WebAgent.conf in the HTTPServer/conf directory. Open this file and edit it so EnableWebAgent=YES. Now restart your HTTP Server. When attempting to access the HTTP HTTP Server Splash Screen. This indicates that SiteMinder is set up correctly with the WebAgent.

|           | Please Login    |                     |        |               |                    |      |
|-----------|-----------------|---------------------|--------|---------------|--------------------|------|
| Username: | Edward Smyth190 |                     |        |               |                    |      |
| Password: | •••••           | WebSphere. software |        |               |                    | IBM. |
|           | Login           | IBM HTTP Serve      | Center | ()<br>Support | E Release<br>notes |      |

Install the Application Server Agent

Install the Application Server Agent on your both nodes - node1.example.com and node2.example.com

- Download the above version of the Application Server Agent from the <u>CA website</u>.
- Install the Application Server Agent on each node in your Lotus Connections deployment. For instructions, see the <u>SiteMinder Agent for WebSphere Agent Guide</u>.
- When you are prompted for the Agent Configuration details, specify the Agent Configuration Object that you created earlier.

Launch the installer for the application server agent click next to continue:

| 堰 CA eTrust SiteMinder Agent v | 5.0 for WebSphere                                                                                                    |
|--------------------------------|----------------------------------------------------------------------------------------------------|
|                                | Introduction                                                                                                    |
| ca.                            | InstallAnywhere will guide you through the installation of CA eTrust<br>SiteMinder Agent v6.0 for WebSphere.                                 |
|                                | It is strongly recommended that you quit all programs before<br>continuing with this installation.                                           |
|                                | Click the 'Next' button to proceed to the next screen. If you want to<br>change something on a previous screen, click the 'Previous' button. |
|                                | You may cancel this installation at any time by clicking the 'Cancel' button.                                                                |
|                                |                                                                                                    |
|                                |                                                                                                    |
| InstallAnywhere                | · · · · · · · · · · · · · · · · · · ·                                                                                                    |
| Cancel                         | Previous                                                                                                    |

Accept the licence agreement, click next to continue:

| CA eTrust SiteMinder Agent v | v6.0 for WebSphere                                                                                                    |
|------------------------------|----------------------------------------------------------------------------------------------------|
|                              | License Agreeme                                                                                                    |
| ca.                          | Installation and Use of CA eTrust SiteMinder Agent v6.0 for<br>WebSphere Requires Acceptance of the Following License<br>Agreement:                                                                                              |
|                              | Computer Associates International, Inc. ("CA")                                                                                                    |
|                              | End User License Agreement (the "Agreement") for<br>the CA software product that is being installed as<br>well as the associated documentation and any SDK,<br>as defined below, included within the product<br>("the Product"). |
|                              | Carefully read the following terms and conditions<br>regarding your use of the Product before<br>installing and using the Product. Throughout this                                                                               |
|                              | I accept the terms of the License Agreement                                                                                                    |
|                              | C I do NOT accept the terms of the License Agreement                                                                                                    |
| istallAnywhere               |                                                                                                    |
| Cancel                       | Previous Next                                                                                                    |
| Ca                           | Choose Install Fold Please choose the folder where the product will be installed.                                                                                                    |
|                              |                                                                                                    |
|                              | Where would you like to install?                                                                                                    |
|                              | C:\smwasasa                                                                                                    |
|                              | Restore Default Folder Choose                                                                                                    |
|                              |                                                                                                    |
|                              |                                                                                                    |
|                              |                                                                                                    |
| nstallAnywhere               |                                                                                                    |
| nstallAnywhere Cancel        | Previous                                                                                                    |

| 🐙 CA eTrust SiteMinder Ag | jent v6.0 for WebSphere                               | _ 🗆 X            |
|---------------------------|-------------------------------------------------------|------------------|
|                           | Choos                                                 | e Install Folder |
| Ca.                       | Please choose the folder where the product will b     | e installed.     |
| Create Ins                | stall Directory?                                      | ×                |
| 2                         | Create Install Directory?                             |                  |
|                           | The directory cosinovasasa does not exist. Create it? |                  |
|                           | Yes, continue No, go back                             |                  |
|                           | Restore Deluair Folder                                | Choose           |
|                           |                                                       |                  |
|                           |                                                       |                  |
|                           |                                                       |                  |
|                           |                                                       |                  |
| Installânwybere           |                                                       |                  |
| instanzinywitere          | Desident                                              | b fau d          |
| Cancer                    | Previous                                              | INEXT            |

Specify where WebSphere is installed:

| 🐙 CA eTrust SiteMinder Agen | t v6.0 for WebSphere                                       |
|-----------------------------|------------------------------------------------------------|
|                             | Choose WebSphere Folder                                    |
| Ca.                         | Please choose the folder where WebSphere 6.0 is installed. |
|                             | Please Choose a Folder: C:\LEM\WebSphere\AppServer         |
|                             | Restore Default Folder Choose                              |
|                             |                                                            |
| InstallAnywhere             |                                                            |
| Cancel                      | Previous Install                                           |

Select Yes, create a trusted host:

| 🐙 CA eTrust SiteMinder Agent v6. | 0 for WebSphere                                        |         |
|----------------------------------|--------------------------------------------------------|---------|
|                                  | Host Regis                                             | tration |
| Ca.                              | Would you like to create a trusted host?               |         |
|                                  | Yes, create trusted host.     O No, use existing file. |         |
|                                  |                                                        |         |
| InstallAnywhere Cancel           | Previous N                                             | Vext    |

Enter the information of the SiteMinder server, click Next to continue:

| Host Reg                                                                                                    |                |
|----------------------------------------------------------------------------------------------------|----------------|
| SiteMinder Host Information                                                                                            | gistration     |
|                                                                                                    |                |
| Policy Server IP Address: 1.234.567.891                                                                                |                |
| SM Admin Username: SmAdmin                                                                                             |                |
| SM Admin Password: ******                                                                                              |                |
| Host Name: node1.example.com                                                                                           |                |
| Host Config Object: host_node1_TAI                                                                                     |                |
|                                                                                                    |                |
|                                                                                                    |                |
|                                                                                                    |                |
|                                                                                                    |                |
| IstallAnywhere                                                                                                    |                |
| Cancel                                                                                                    | Next           |
| F& eTrust SiteMinder Agent v6 0 for WebSnhere                                                                          | - 🗆 X          |
| Ple                                                                                                    | ease Wait      |
| Ple                                                                                                    | ease Wait      |
|                                                                                                    | ease Wait      |
|                                                                                                    | ease Wait      |
|                                                                                                    | ease Wait      |
| Ple                                                                                                    | phere is       |
| Ple<br>CA eTrust SiteMinder Agent v6.0 for Web X<br>Please wait - registering host X<br>s may take a mo                | phere is oment |
| Ple                                                                                                    | phere is       |
| Ple<br>CA eTrust SiteMinder Agent v6.0 for Web X<br>Please wait - registering host t v6.0 for WebS<br>s may take a may | phere is       |
| Ple                                                                                                    | phere is oment |
| Please wait - registering host X<br>may take a me                                                                      | phere is       |
| Please wait - registering host                                                                                         | phere is oment |

Enter the agent configuration object name and click next :

| 🐙 CA eTrust SiteMinder Agent v6 | .0 for WebSphere                                  |              |
|---------------------------------|---------------------------------------------------|--------------|
|                                 | Agent C                                           | onfiguration |
| Ca.                             | Please enter the agent configuration object name. |              |
|                                 | Agent configuration object name: node_TAI_conf    |              |
|                                 |                                                   | Þ            |
| Cancel                          | Previous                                          | Next         |

Review any errors messages in the installation log. In this case there are benign errors. Click Done to exit the wizard.

| I CA oTruct SiteMindor Agent of          |                                                                                                    | а                                                                                                    |
|------------------------------------------|----------------------------------------------------------------------------------------------------|----------------------------------------------------------------------------------------------------|
| - <u>e CA Errost Stemmuer Agent V6</u>   | Install Complete                                                                                                    | 2                                                                                                    |
| CCC.                                     | The installation of CA eTrust SiteMinder Agent v6.0 for WebSphere<br>is finished, but some errors occurred during the install. Please exit<br>the install, then see the installation log in CAsmwasasalog for<br>details. |                                                                                                    |
| Cancel                                   | Previous                                                                                                    |                                                                                                    |
| In this case the installation log at C:w | smwasasa\log\CA_eTrust_SiteMinder_Agent_v6.0_for_WebSphere_InstallLc                                                                                                    | bg.log reports the following, again there are no fatal errors so we are safe to proceed :                       |
|                                          |                                                                                                    |                                                                                                    |
|                                          |                                                                                                    |                                                                                                    |
|                                          |                                                                                                    |                                                                                                    |
| Installation: Successfulwith             | errors.                                                                                                    |                                                                                                    |
|                                          |                                                                                                    |                                                                                                    |
| 96 Successes                             |                                                                                                    |                                                                                                    |
| 0 Warnings                               |                                                                                                    |                                                                                                    |
| 1 NonFatalErrors                         |                                                                                                    |                                                                                                    |
| 0 FatalErrors                            |                                                                                                    |                                                                                                    |
| Actions on WebSphere Applicatic          | n Server post Agent Installation                                                                                                    |                                                                                                    |
| When the Application Server Agent is     | s configured ensure to copy smagent.properties from the agent installation di                                                                                                    | irectory - smwasasa\conf to AppServer\profiles\AppSrv01\properties                                              |
| Configure Trust Association Intercep     | tor on WebSphere Application Server. From the deployment manager admini                                                                                                    | istrative console for WebSphere Application Server, click Security > Global security -> Web and SIP security, c |
|                                          |                                                                                                    |                                                                                                    |
|                                          |                                                                                                    |                                                                                                    |

Scenario 3: Setting up SiteMinder Single Sign-On (SSO) with Lotus Conne...

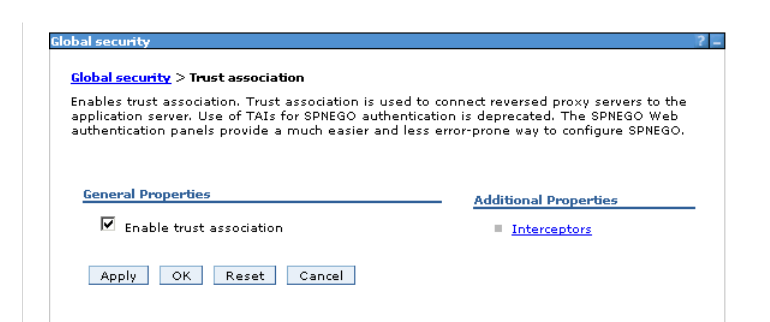

Next Click Interceptors, Click the new button and add an interceptor with the following name (com.netegrity.siteminder.websphere.auth.SmTrustAssociationInterceptor). Click OK and save the change.

| Global security                                                       | ?      |   |
|-----------------------------------------------------------------------|--------|---|
| Global security > Trust association > Interceptors > New              |        |   |
| Specifies the trust information for reverse proxy servers.            |        |   |
| General Properties                                                    |        | _ |
| * Interceptor class name                                              |        |   |
| com.netegrity.siteminder.websphere.auth.SmTrustAssociationInterceptor | Н      |   |
| Custom properties                                                     | ÷      |   |
| Select Name Value                                                     | New    |   |
|                                                                       | Delete |   |
| Apply OK Reset Cancel                                                 |        |   |

It is OK to delete any unused interceptors - in this case the interceptor we added is the only one required for SiteMinder enablement. Leaving these other interceptors inplace will not cause any issues but will results in error r and save this change.

| aloou secure t                                                        |  |
|-----------------------------------------------------------------------|--|
| <u>Global security</u> > <u>Trust association</u> > Interceptors      |  |
| Specifies the trust information for reverse proxy servers.            |  |
| Preferences                                                           |  |
| New Delete                                                            |  |
|                                                                       |  |
| Select Interceptor Class Name 🛟                                       |  |
| You can administer the following resources:                           |  |
| Com.ibm.ws.security.spneqo.TrustAssociationInterceptorImpl            |  |
| Com.ibm.ws.security.web.TAMTrustAssociationInterceptorPlus            |  |
| com.netegrity.siteminder.websphere.auth.SmTrustAssociationInterceptor |  |
| Total 3                                                               |  |

Actions on HTTP Server post Agent Installation

Create rewrite rules to remap Atom API requests and to redirect URLs when users log out of Lotus Connections. Open the IBM HTTP Server httpd.conf configuration file. The file is stored in the C.\IBM\HTTPServer\conf dire httpd.conf below shows these rules implemented in both the HTTP and HTTPS sections of this file. The rules added are shown in bold, your httpd.conf should reflect the below when this step is completed. In this extract the they will be redirected back to the page at home.example.com, which may be a corporate homepage for example. When this change is made save and close the httpd.conf file. Restart the IBM HTTP Server.

RewriteEngine on

RewriteCond %{REQUEST\_URI} /(.\*)/ibm\_security\_logout(.\*)

RewriteCond %{QUERY\_STRING} !=logoutExitPage=http://home.example.com

 $RewriteRule \ /(.*) \ /ibm_security\_logout(.*) \ /homepage/web/ibm_security\_logout?logoutExitPage=http://home.example.com [noescape, L, R] \ /homepage/web/ibm_security\_logout(.*) \ /homepage/web/ibm_security\_logout?logoutExitPage=http://home.example.com [noescape, L, R] \ /homepage/web/ibm_security\_logout?logoutExitPage=http://home.example.com [noescape, L, R] \ /homepage/web/ibm_security\_logout?logoutExitPage=http://home.example.com [noescape, L, R] \ /homepage/web/ibm_security\_logout?logoutExitPage=http://home.example.com [noescape, L, R] \ /homepage/web/ibm_security\_logout?logoutExitPage=http://home.example.com [noescape, L, R] \ /homepage/web/ibm_security\_logout?logoutExitPage=http://homepage/web/ibm_security\_logout?logoutExitPage=http://home.example.com [noescape, L, R] \ /homepage/web/ibm_security\_logout?logoutExitPage=http://home.example.com [noescape, L, R] \ /homepage/web/ibm_security\_logout?logoutExitPage=http://homepage/web/ibm_security\_logout?logoutExitPage=http://homepage/web/ibm_security\_logout?logoutExitPage=http://homepage/web/ibm_security\_logout?logoutExitPage=http://homepage/web/ibm_security\_logout?logoutExitPage=http://homepage/web/ibm_security\_logout?logoutExitPage=http://homepage/web/ibm_security\_logout?logoutExitPage=http://homepage/web/ibm_security\_logout?logoutExitPage=http://homepage/web/ibm_security\_logout?logoutExitPage=http://homepage/web/ibm_security\_logout?logoutExitPage=http://homepage/web/ibm_security\_logoutExitPage=http://homepage/web/ibm_security\_logoutExitPage=http://homepage/web/ibm_security\_logoutExitPage=http://homepage/web/ibm_security\_logoutExitPage=http://homepage/web/ibm_securitPage=http://homepage/web/ibm_securitPage=http://homepage/web/ibm_securitPage=http://homepage=http://homepage=$ 

| RewriteCond %{REQUEST_URI} !^/blogs/roller-ui/rendering/(.*)                                                         |
|----------------------------------------------------------------------------------------------------|
| RewriteRule ^/blogs/(.*)/api/(.*) /blogs/roller-ui/rendering/api/\$1/api/\$2 [R,L]                                   |
| RewriteCond %{REQUEST_URI} !^/blogs/roller-ui/rendering/(.*)                                                         |
| RewriteRule ^/blogs/(.*)/feed/tags/atom(.*) /blogs/roller-ui/rendering/feed/\$1/tags/atom/ [R,L]                     |
| RewriteCond %{REQUEST_URI} !//blogs/roller-ui/rendering/(.*)                                                         |
| RewriteRule ^/blogs/(.*)/feed/entries/atom(.*) /blogs/roller-ui/rendering/feed/\$1/entries/atom/ [R,L]               |
| RewriteCond %{REQUEST_URI} !\/blogs/roller-ui/rendering/(.*)                                                         |
| RewriteRule <sup>/</sup> /blogs/(.*)/feed/comments/atom(.*) /blogs/roller-ui/rendering/feed/\$1/comments/atom/ [R,L] |
| RewriteCond %{REQUEST_URI} !^/blogs/roller-ui/rendering/(.*)                                                         |
| RewriteRule ^/blogs/(.*)/feed/blogs/atom(.*) /blogs/roller-ui/rendering/feed/\$1/blogs/atom/ [R,L]                   |
|                                                                                                    |
| #Connections Config for SSL                                                                                          |
| LoadModule ibm_ssl_modules/mod_ibm_ssl.so                                                                            |
| <lfmodule mod_ibm_ssl.c=""></lfmodule>                                                                               |
| Listen 0.0.0:443                                                                                                    |
| <virtualhost *:443=""></virtualhost>                                                                                 |
| ServerName connections.example.com                                                                                   |
| SSLEnable                                                                                                    |
|                                                                                                    |
| RewriteEngine on                                                                                                    |
|                                                                                                    |

| RewriteCond %{REQUEST_URI} /(.*)/ibm_security_logout(.*)                                                                                                    |
|----------------------------------------------------------------------------------------------------|
| RewriteCond %{QUERY_STRING} !=logoutExitPage=http://home.example.com                                                                                                    |
| RewriteRule /(.*)/ibm_security_logout(.*) /homepage/web/ibm_security_logout?logoutExitPage=http://home.example.com [noescape,L,R]                                                                                                    |
|                                                                                                    |
| RewriteCond %{REQUEST_URI} !^/blogs/roller-ui/rendering/(.*)                                                                                                    |
| RewriteRule ^/blogs/(.*)/api/(.*) /blogs/roller-ui/rendering/api/\$1/api/\$2 [R,L]                                                                                                    |
| RewriteCond %{REQUEST_URI} !^blogs/roller-ui/rendering/(.*)                                                                                                    |
| RewriteRule ^/blogs/(.*)/feed/tags/atom(.*) /blogs/roller-ui/rendering/feed/\$1/tags/atom/ [R,L]                                                                                                    |
| RewriteCond %{REQUEST_URI} !^/blogs/roller-ui/rendering/(.*)                                                                                                    |
| RewriteRule ^/blogs/(.*)/feed/entries/atom(.*) /blogs/roller-ui/rendering/feed/\$1/entries/atom/ [R,L]                                                                                                    |
| RewriteCond %{REQUEST_URI} !//blogs/roller-ui/rendering/(.*)                                                                                                    |
| RewriteRule ^/blogs/(.*)/feed/comments/atom(.*) /blogs/roller-ui/rendering/feed/\$1/comments/atom/ [R,L]                                                                                                    |
| RewriteCond %{REQUEST_URI} !^/blogs/roller-ui/rendering/(.*)                                                                                                    |
| RewriteRule ^/blogs/(.*)/feed/blogs/atom(.*) /blogs/roller-ui/rendering/feed/\$1/blogs/atom/ [R,L]                                                                                                    |
|                                                                                                    |
|                                                                                                    |
|                                                                                                    |
| SSLDisable                                                                                                    |
| Configure Lotus Connections Custom Authenticator for SiteMinder                                                                                                    |
| The customAuthenticator element in the LotusConnections-config.xml file defines some key parameters of your single sign-on (SSO) solution. The configuration settings that you can specify in this XML element only affect t customAuthenticator element can differ, depending on the SSO solution. For more information, see |

Add a SiteMinder authenticator property to the Lotus Connections configuration by editing the LotusConnections-config.xml file. Start the wsadmin client and check out the Lotus Connections configuration file indows PowerShell opyright (C) 2009 Microsoft Corporation. All rights reserved. C:\Users\Administrator> cd C:\IBM\WebSphere\AppServer\profiles\Dmgr@1\bin C:\IBM\WebSphere\AppServer\profiles\Dmgr@1\bin> ./wsadmin -lang jython -username wasadmin -password wasadmin -port 88 PS PS /9 WASX7209I: Connected to process "dmgr" on node dmCellManager01 using SOAP connector; The type of process is: Depl pymentManager MASX70311: For help, enter: "print Help.help()" Sadmin Dexecfile("connectionsConfig.py") Connections Administration initialized sadmin>LCConfigService.checkOutConfig<"C:/temp","dmCellØ1"> onnections configuration file successfully c<u>hecked out</u> Update the custom authenticator values by running the following commands Configure the custom authenticator to support server-to-server authentication for SiteMinder: /sadmin>LCConfigService.updateConfig("customAuthenticator.name", "SiteMinderAuthenticator unging name from DefaultAuthenticator to SiteMinderAuthenticator ding schema file for validation: /C:/temp/LotusConnections-config.xsd ding schema file for validation: /C:/temp/service-location.xsd /temp/LotusConnections-config\_CHANGED\_.xml is valid dmin/ Set the value of the custom.authenticator.cookieTimeout parameter to be equal to or less than the maximum timeout and idle timeout values already configured. To do this you must open the LotusConnections-config.xml from of this file. Specify the timeout value in minutes. In this case 60 minutes is the specified timeout value. Note:when your production environment is ready, set the AllowSelfSignedCerts property to false. In a similar fashion to adding CookieTimout this must be done manually on the checked out LotusConnections-config.xml befo The below is a snippet of the content of the XML as it should look when updated with the aforementioned values: <customAuthenticator name="SiteMinderAuthenticator" > <attribute key="AllowSelfSignedCerts" value="true" /> <attribute key="CookieTimeout" value="60" /> </customAuthenticator> Check the LotusConnections-config.xml file back in by running the following command: weadmin>LCConfigService.checkOutConfig("C:/temp","dslun175Cell01") Connections configuration file successfully checked out wsadmin>LCConfigService.checkInConfig() Using configuration arguments : workingDirectory: C:/temp cellName: dmCell01 nodeName: None Loading schema file for validation: /C:/temp/LotusConnections-config.xsd Loading schema file for validation: /C:/temp/service-location.xsd C:/temp/LotusConnections-config.xml is valid Connections configuration file successfully checked in Update the reauthenticate property in the files-config.xml file. When this property is set to false, and when a Lotus Connections application detects a session timeout, users must log in again through the SSO authentication n 1. Login to the wsadmin client. 2. Execute the following command to load files administration - execfile("filesAdmin.py") 3. Execute the following command to check out the files configuration file - FilesConfigService.checkOutConfig("C:/temp","dmCell01") 4. Update the reauthenticate property by running the following command - FilesConfigService.updateConfig("security.reauthenticateAndSaveSupported", "false") 5. Check the files-config.xml file in by running the following command - FilesConfigService.checkInConfig() Enabling and Disabling SiteMinder on the Configuration If there is need to enable or disable SiteMinder at any point do the following : 1. Edit the WebAgent.conf on the HTTP Server machine (HTTPServer/conf/WebAgent.conf) and set "EnableWebAgent=NO". Restart the IBM HTTP Server. 2. Change the custom authenticator back to the default authenticator in the LotusConnections-config.xml. 3. Edit smwasasa/conf/AsaAgent-assertion.conf on both nodes and set "EnableWebAgent=NO" 4. Resynchronise nodes and restart Lotus Connections 3.0.

Repeat this process to enable SiteMinder and instead set EnableWebAgent=YES where we set it to NO before. You must also re-enable the custom authenticator in the LotusConnections-config.xml and restart the deployme

When SiteMinder is enabled the following message should appear in the SystemOut.log for all Lotus Connections application servers to indicate SiteMinder has loaded correctly with the config:

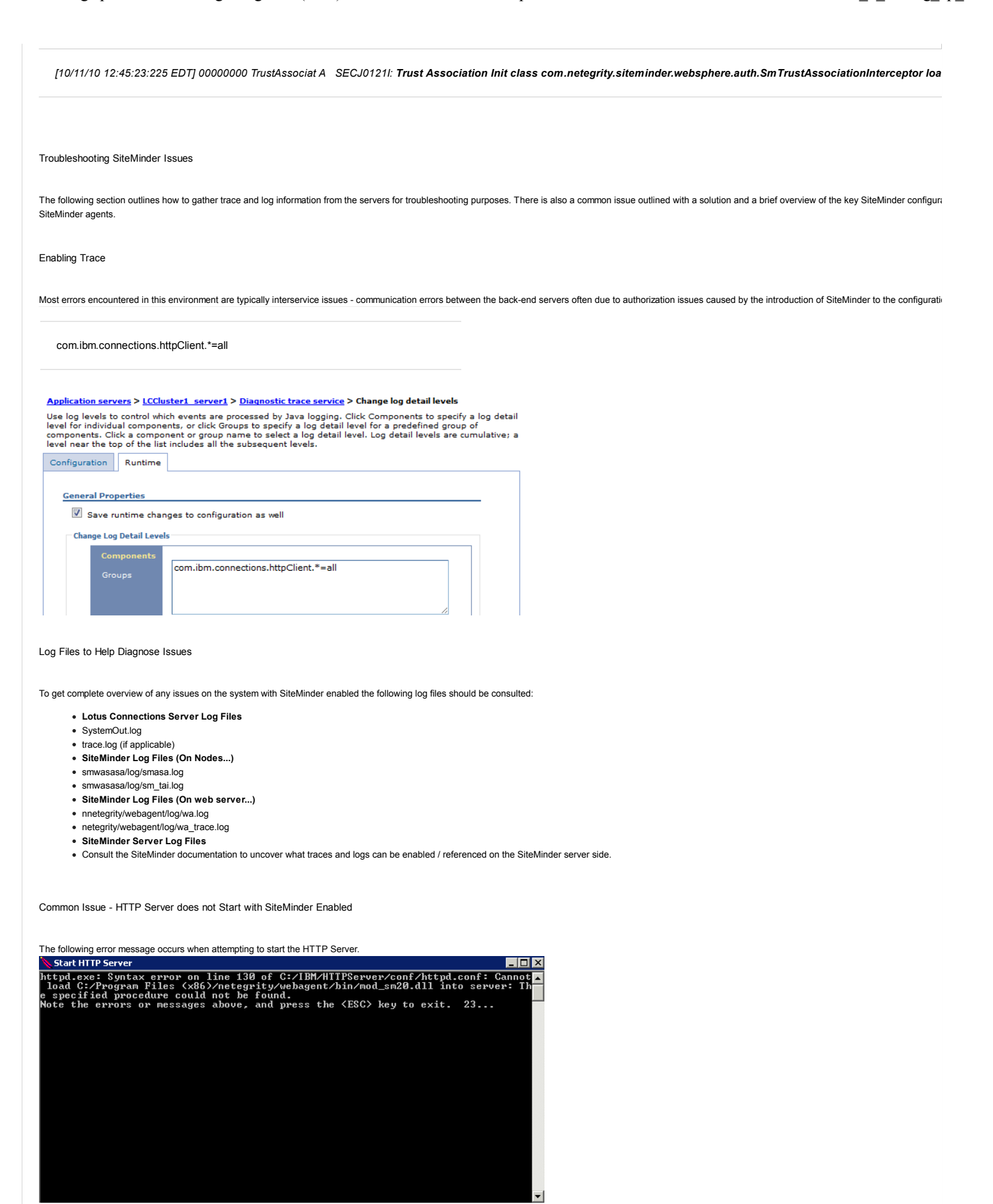

Open the httpd.conf on the webserver and comment out the line containing mod\_sm20.dll below.

| #LoadModule sm_module "C:/Program Files (x86)/netegrity/webagent/bin/mod_sm20.dll"                                                                                                    |
|----------------------------------------------------------------------------------------------------|
| Now add the below line ending with sm22.dll in its place to load the correct module for SiteMinder Web Agent to work as expected.                                                                                                  |
| LoadModule sm_module "C:/Program Files (x86)/netegrity/webagent/bin/mod_sm22.dll"                                                                                                    |
|                                                                                                    |
| SiteMinder Configuration Files created by Web Agent and TAI/ASA                                                                                                    |
| Here is a sample of the key configuration files on the nodes which are correctly configured. Note the relationship between all of the files below. Changes to these files require a restart to the web server in case of web agent |
| WebAgent.conf                                                                                                    |
| WebAgent.conf is found in /conf/WebAgent.conf and refers to the AgentConfigObject and SmHost.conf (which contains the policy server connection details). Also note the EnableWebAgent parameter.                                   |
|                                                                                                    |
| # WebAgent.conf - configuration file for SiteMinder Web Agent                                                                                                    |
| # Web Agent Version = 6QMR5, Build = 852, Update = 0                                                                                                    |
|                                                                                                    |
| #agentname=" <agentname>, <ipaddress>"</ipaddress></agentname>                                                                                                    |
| HostConfigFile="/opt/netegrity/webagent/config/SmHost.conf"                                                                                                    |
| AgentConfigObject="connections_wa_conf"                                                                                                    |
| EnableWebAgent="YES"                                                                                                    |
| ServerPath="/opt/IBM/HTTPServer/conf"                                                                                                    |
| localconfigfile="/opt/IBM/HTTPServer7/conf/LocalConfig.conf"                                                                                                    |
| LoadPlugin="/opt/netegrity/webagent/bin/libHttpPlugin.so"                                                                                                    |
| #LoadPlugin="/opt/netegrity/webagent/bin/libAffiliate10Plugin.so"                                                                                                    |
| #LoadPlugin="/opt/netegrity/webagent/bin/libSAMLAffiliatePlugin.so"                                                                                                    |
| #LoadPlugin="/opt/netegrity/webagent/bin/libeTSSOPlugin.so"                                                                                                    |
| #LoadPlugin="/opt/netegrity/webagent/bin/libIntroscopePlugin.so"                                                                                                    |

| LogFile="YES"                                                                                                    |
|----------------------------------------------------------------------------------------------------|
| LogFileName="/opt/netegrity/webagent/log/wa56.log"                                                                                                    |
| LogAppend="NO"                                                                                                    |
| TraceFile="YES"                                                                                                    |
| TraceFileName="/opt/netegrity/webagent/log/wa56_trace.log"                                                                                                    |
| TraceAppend="NO"                                                                                                    |
| TraceConfigFile="/opt/netegrity/webagent/config/webagenttrace.conf"                                                                                               |
| SmHost.conf<br>SmHost.conf is found at /bin/SmHost.conf, refers to the policy server by IP address. It also contains the hostname and hostconfigobject reference. |
| # Host Registration File - SmHost.conf                                                                                                    |
| #                                                                                                    |
| # This file contains bootstrap information required by                                                                                                    |
| # the SiteMinder Agent API to connect to Policy Servers                                                                                                    |
| # at startup. Be sure the IP addresses and ports below                                                                                                    |
| # identify valid listening Policy Servers. Please do not                                                                                                    |
| # hand edit the encrypted SharedSecret entry.                                                                                                    |
|                                                                                                    |
| hostname="node1.example.com"                                                                                                    |
| hostconfigobject="host_node_TAI"                                                                                                    |
| policyserver="9.162.138.40,44441,44442,44443"                                                                                                    |

| requesttimeout="60"                                                                                                    |
|----------------------------------------------------------------------------------------------------|
| sharedsecret="{RC2}jEJuWUWx0sCpKF6D4mUlkWxLBjAHFvKW0ArU/khAqlmTRFziYgglFlRRppcPGaQJhJzjRTzC1VdS70um1Le/+mzTeGEpFOtTwurkmSJy2DCECGD0BAGDGTvsezeisb                                                                                                   |
| sharedsecrettime="1277806946"                                                                                                    |
| AsaAgent-assertion.conf<br>AsaAgent-assertion.conf, found at /conf/AsaAgent-assertion.conf, contains an EnableWebAgent flag as well as references SmHost.conf and holding the value of the agent configuration object                               |
| *****                                                                                                    |
| ## SiteMinder IBM WebSphere Application Server Agent                                                                                                    |
|                                                                                                    |
| EnableWebAgent="YES"                                                                                                    |
| HostConfigFile="/opt/smwasasa/bin/SmHost.conf"                                                                                                    |
| AgentConfigObject="node_TAI_conf"                                                                                                    |
| smagent.properties<br>SmAgent.properties, found at /conf/smagent.properties, is created when the ASA is registered. It contains the location of the AsaAgent-assertion.conf and is copied to /profiles/AppSrv01/properties on both nodes during the |
| *****                                                                                                    |
| # SiteMinder Generic Application Server Agent Properties File                                                                                                    |
| ***************************************                                                                                                    |
|                                                                                                    |
| logfilename="/opt/smwasasa/log/smasa.log"                                                                                                    |
| loglevel="4"                                                                                                    |
| logappend="NO"                                                                                                    |
|                                                                                                    |

| logfile="YES"                                             |                                                                                                    |
|-----------------------------------------------------------|----------------------------------------------------------------------------------------------------|
| logconsole="NO"                                           |                                                                                                    |
| smazconf="/opt/s                                          | mwasasa/conf/AsaAgent-az.conf"                                                                                                    |
| smauthconf="/op                                           | //smwasasa/conf/AsaAgent-auth.conf"                                                                                                    |
| smassertionconf                                           | ="/opt/smwasasa/conf/AsaAgent-assertion.conf"                                                                                                    |
| About the Author                                          |                                                                                                    |
| Colm O'Brien is a mem                                     | aber of the Lotus Connections System Verification Test (SVT) team and works in the area of product deployment and reliability testing. Colm has worked extensively in the area of SiteMinder Single Sig |
| Article information                                       | Desloymente                                                                                                    |
| Tags:                                                     | 3, deploying, 3_deployment, scenarios, test_infrastructure, siteminder, single sign on, sso, security                                                                                                   |
| This Version:                                             | Version 9 June 21, 2011 12:36:03 PM by Amanda J Bauman 🧰                                                                                                    |
| <ul> <li>Attachments (0)</li> <li>Versions (9)</li> </ul> |                                                                                                    |